คู่มือการใช้งานระบบจองเสื้อออนไลน์ วิทยาลัยการศึกษา (สำหรับบุคลากรภายนอก)

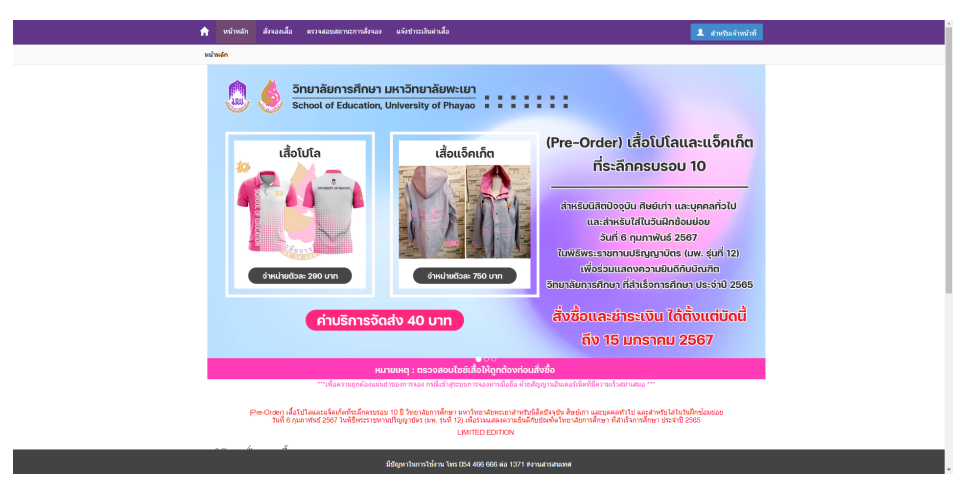

หน้าหลักของระบบจองเสื้อออนไลน์ วิทยาลัยการศึกษา

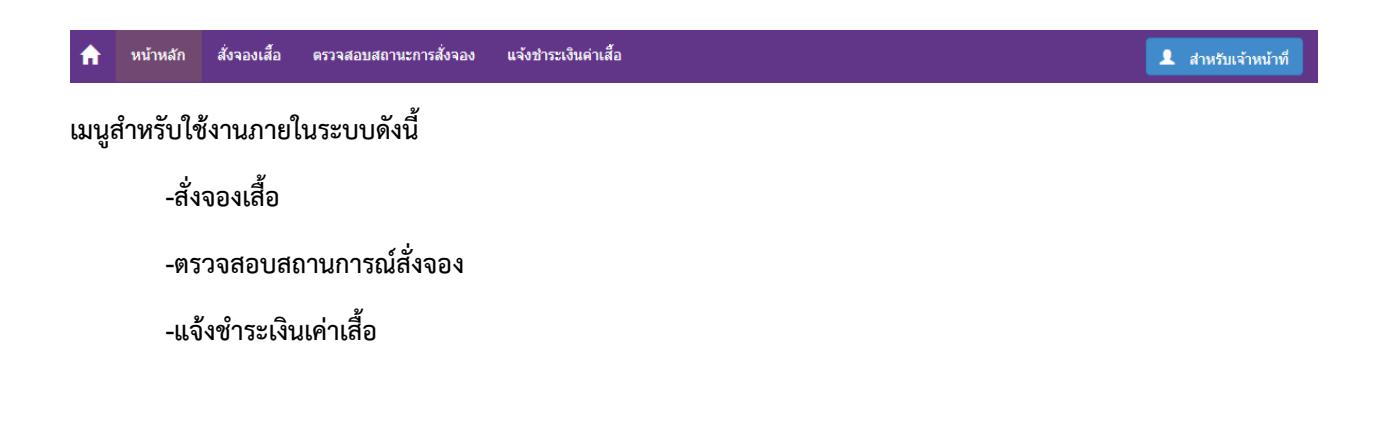

# เมนูสั่งจองเสื้อ

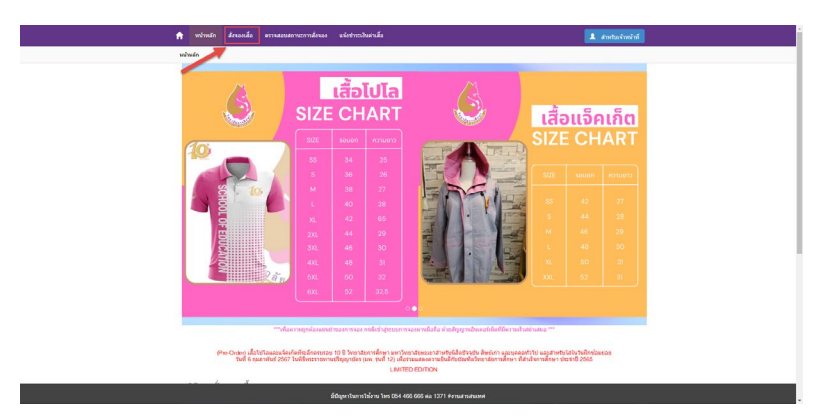

### คลิกที่เมนูสั่งจองเสื้อ

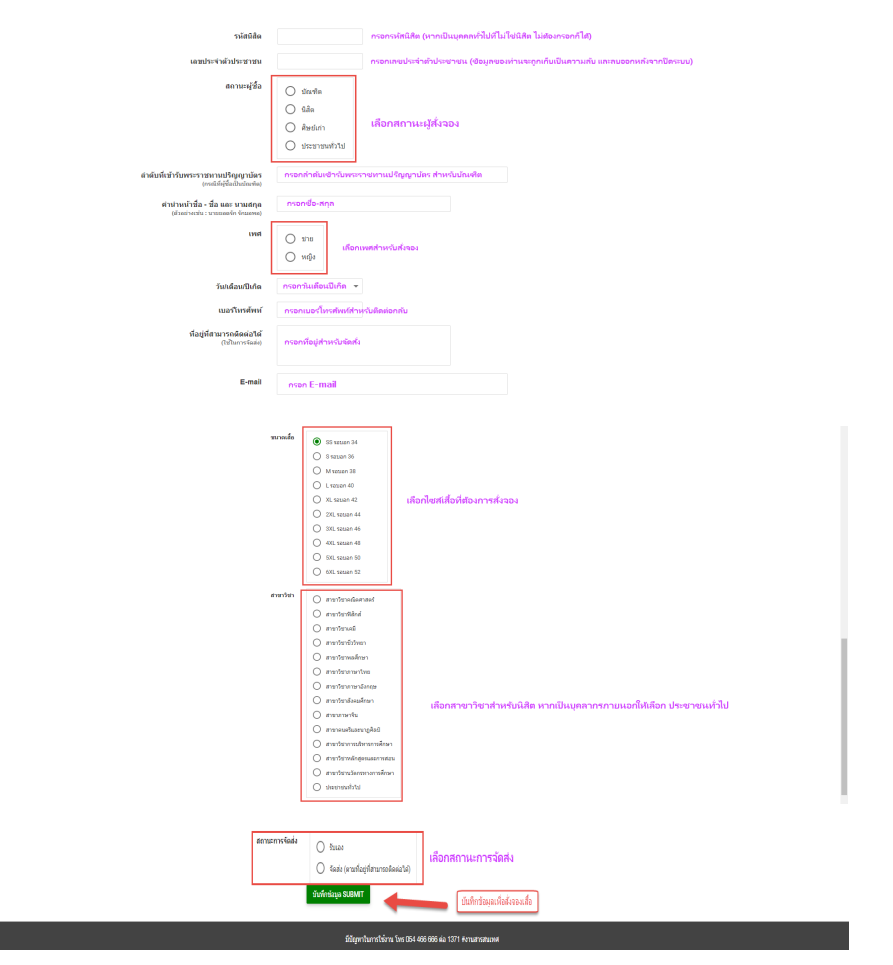

กรอกรายละเอียดให้ครบถ้วนเพื่อสั่งจองเสื้อวิทยาลัยการศึกษา

### ตรวจสอบสถานการณ์สั่งจอง

| <b>^</b>                                         | หน้าหลัก สั่วจองเสือ ดรวจสอบสถานะการสั่งจอง | แจ้งปาระเงินค่าเสือ                              | 1 สามรีมเจ้าหวังที่                                                                                                    |  |  |  |  |  |  |  |  |
|--------------------------------------------------|---------------------------------------------|--------------------------------------------------|----------------------------------------------------------------------------------------------------|--|--|--|--|--|--|--|--|
| usi                                              | imin                                        |                                                  |                                                                                                    |  |  |  |  |  |  |  |  |
| د من من من من من من من من من من من من من         |                                             |                                                  |                                                                                                    |  |  |  |  |  |  |  |  |
|                                                  |                                             | ເຊື້ອແຈົກກົຕ<br>                                 | (Pre-Order) เสื้อโปโลและแจ็กเก็ต<br>ที่ระลึกครบรอบ 10<br>ส่งหรังน์สิ่งปัจจุบัน สิ่งย์เท่า และบุคลสำรับไป<br>และสำหรังไสในวันมิกข้อขย่อย<br>อันที่ 6 กุมงาพบัน 2987<br>ไม่พี่ชังระบาลบริญญาบันธ์ (มห. รุ่นที่ 12)<br>เพื่อร่วมแลงพรวมปันผ์หังนินศัก |  |  |  |  |  |  |  |  |
|                                                  | ค่ามริการจัด                                | ส่ง 40 บาท                                       | สั่งชื้อและชำระเงิน ได้ตั้งแต่บัดนี้<br>ถึง 15 มกราคม 2567                                                                                                    |  |  |  |  |  |  |  |  |
| หมายเหตุ : ตรวจสอบไซย์เสียให้ถูกต้องก่อนทั่งชื่อ |                                             |                                                  |                                                                                                    |  |  |  |  |  |  |  |  |
| <ul> <li></li></ul>                              |                                             |                                                  |                                                                                                    |  |  |  |  |  |  |  |  |
|                                                  | · · · ·                                     | นี่ข้อหาในการใช้งาน โทร 054 466 666 ต่อ 1371 #งา | นสาวสวนราศ                                                                                                    |  |  |  |  |  |  |  |  |

#### คลิกที่ตรวจสอบสถานการณ์สั่งจอง

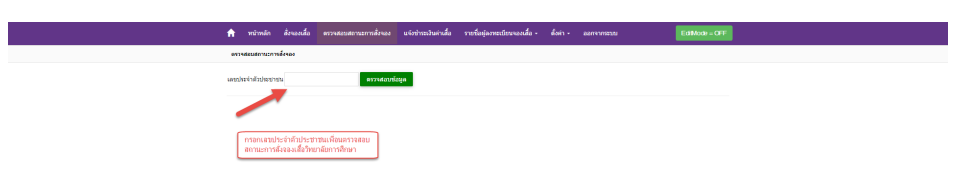

#### กรอกเลขประจำตัวประชาชนเพื่อตรวจสอบสถานการณ์สั่งจอง

|  | A                                                                                                | жů                                                                                                    | mán                                                                                                    | ร้างอาเรื่อ                                                        | erzedeselenszm             | ส์ระอง | นจังข่าระเวินด่างสื่อ | รายชื่อมู่อ | งทะเบียนจองเสื่ | a-dain | - aanoo | וורבוווו | EdMody = OF |  |  |  |
|--|--------------------------------------------------------------------------------------------------|----------------------------------------------------------------------------------------------------|----------------------------------------------------------------------------------------------------|--------------------------------------------------------------------|----------------------------|--------|-----------------------|-------------|-----------------|--------|---------|----------|-------------|--|--|--|
|  |                                                                                                  | nadeud                                                                                                    | เกาะการตั้ง                                                                                                    | 100                                                                |                            |        |                       |             |                 |        |         |          |             |  |  |  |
|  |                                                                                                  |                                                                                                    | และกล้างไปสายการกะ<br>ความสายกระบบ                                                                                                    |                                                                    |                            |        |                       |             |                 |        |         |          |             |  |  |  |
|  | រាល់<br>កាល់ តាប់<br>តាប់<br>ស្រេស<br>សំពេ<br>សំពេ<br>សំពេ<br>សំពេ<br>សំពេ<br>សំពេ<br>សំពេ<br>សំ | านสสุรัตร<br>อาร์ชาต 1<br>อาร์ชา<br>อันที่เปร้า<br>อันที่เรา<br>การเสีย:<br>1<br>การเสีย:<br>1<br>การเปรา<br>1<br>การเปรา<br>1<br>การเปรา<br>1<br>การเปรา<br>1<br>การเปรา<br>1<br>การเปรา<br>1<br>การเปรา<br>1<br>การเปรา<br>1<br>การเปรา<br>1<br>การเปรา<br>1<br>การเปรา<br>1<br>การเปรา<br>1<br>การเปรา<br>1<br>การเปรา<br>1<br>การเปรา<br>1<br>การเปรา<br>การเปรา<br>1<br>การเปรา<br>1<br>การ<br>1<br>การเปรา<br>1<br>การเปรา<br>1<br>การเปรา<br>1<br>การ<br>1<br>การ<br>1<br>การ<br>การ<br>1<br>การ<br>1<br>กา<br>1<br>กา | ม ประกาณ<br>กระเมษิล จัก<br>ประกาณที่<br>พัฒพระจาก<br>เหวรรัก อ.ก<br>26179678<br>เสียการศึกษ<br>เ<br>มียณ 2514<br>จักระเงิน<br>มาคระเงิน | กร้าไป<br>เคราะ<br>ว่าไป<br>0000<br>13<br>า มหาวิทยา<br>2567 15.58 | ฐานัตร<br>ดับหมะวา<br>1:52 |        |                       |             |                 |        |         |          |             |  |  |  |
|  |                                                                                                  |                                                                                                    |                                                                                                    |                                                                    |                            |        |                       |             |                 |        |         |          |             |  |  |  |
|  |                                                                                                  |                                                                                                    |                                                                                                    |                                                                    |                            |        |                       |             |                 |        |         |          |             |  |  |  |

## สถานะการสั่งจองเสื้อวิทยาลัยการศึกษา

## แจ้งชำระเงินค่าเสื้อ

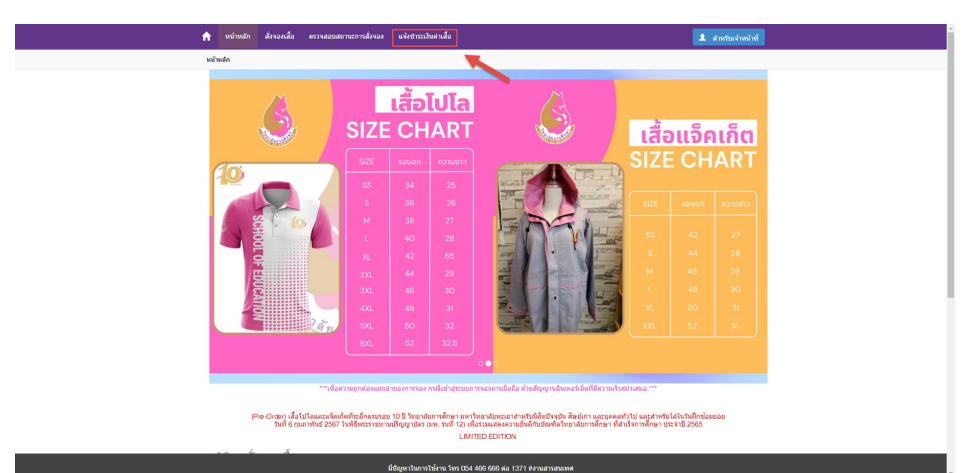

.

## คลิกที่แจ้งชำระเงินค่าเสื้อ

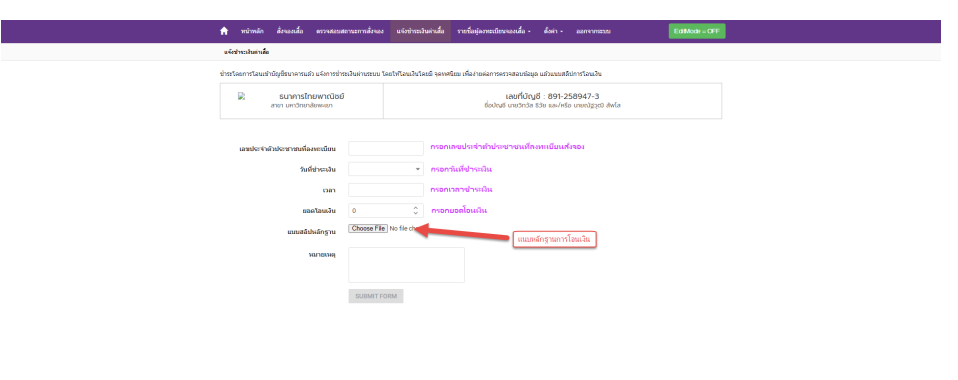

กรอกรายละเอียดและแนบหลักฐานการโอนเงิน

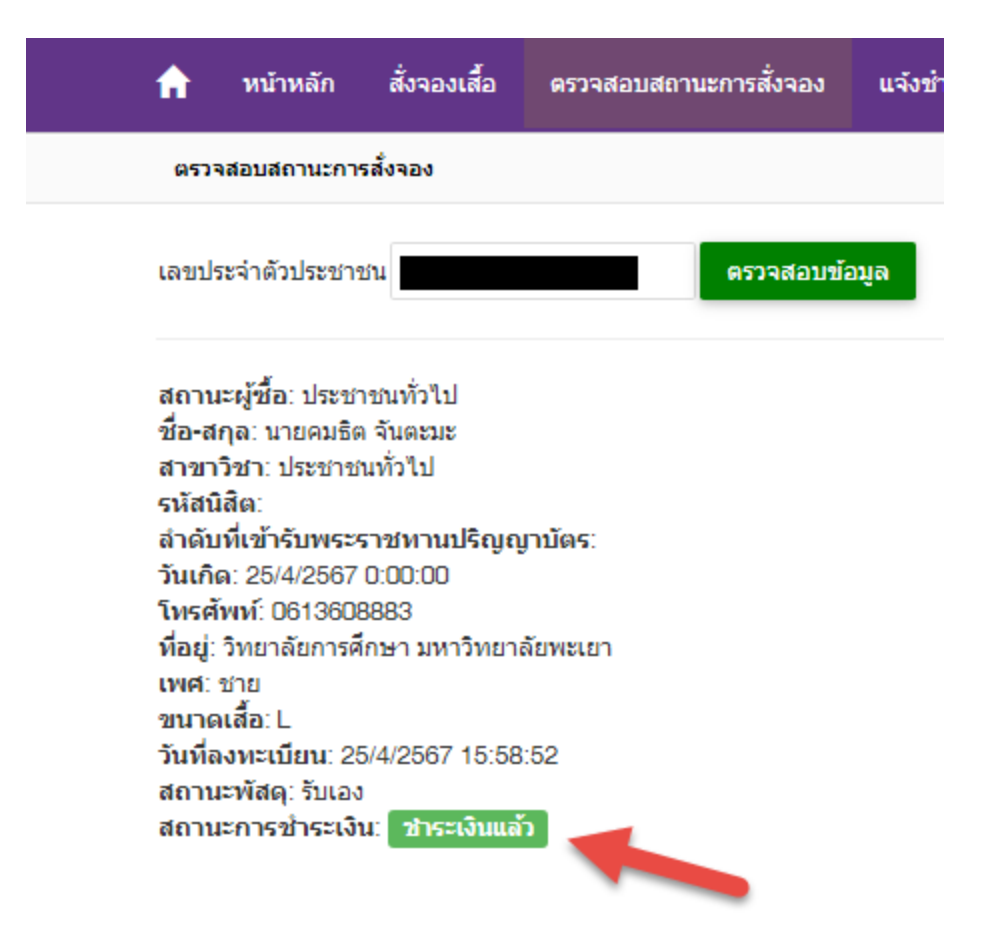

้หากทำการแจ้งโอนเงินแล้ว สถานการณ์ชำระเงินจะเป็น ชำระเงินแล้ว เป็นการเสร็จสิ้นกระบวนการสั่งจองเสื้อ